## Gmail でメール送信

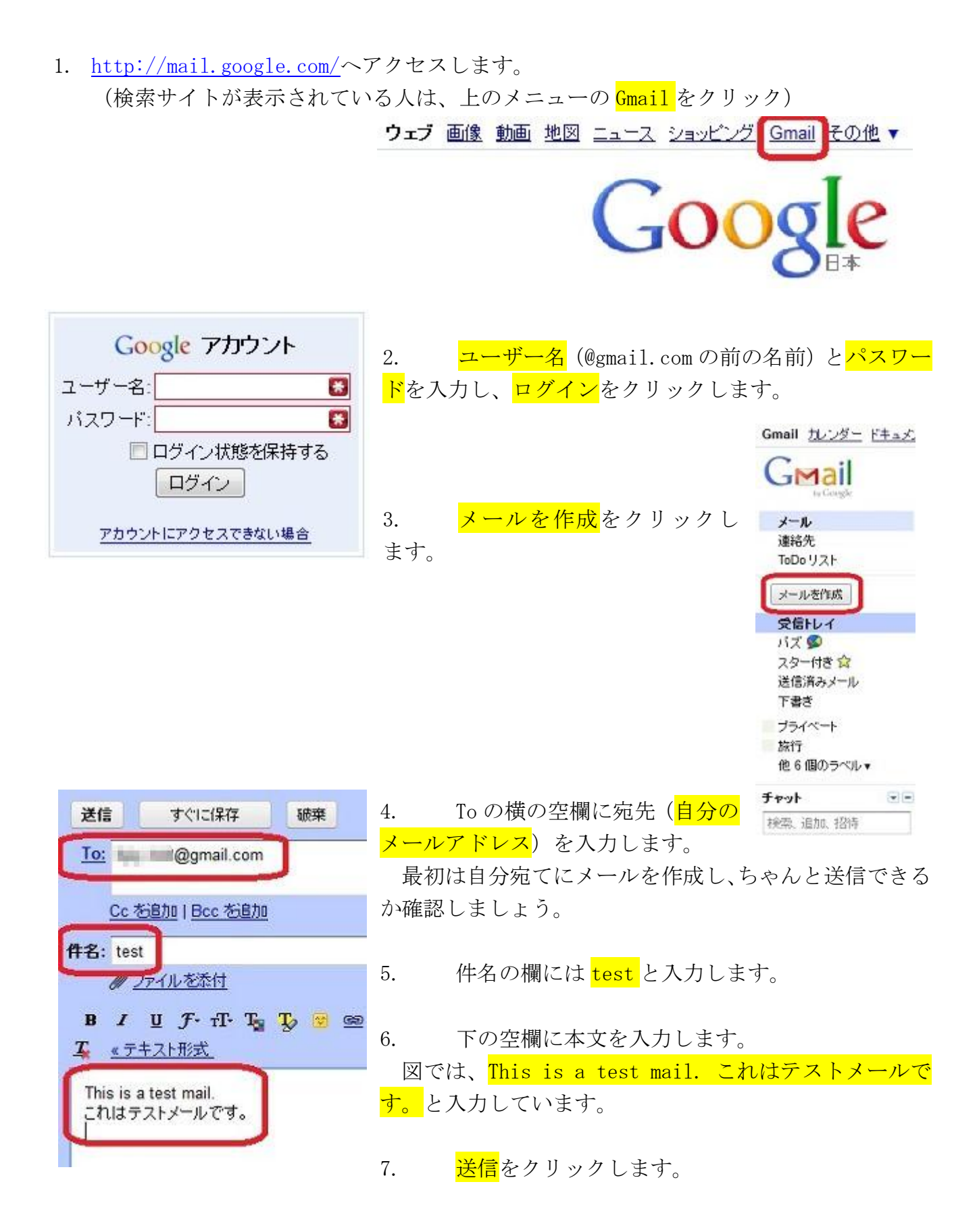

8. しばらく待つとメールが届きます。

|                         |               | メッセージを            | 送信しま | もした。 🤉                      | メッセージを       | 表示                 |                    |
|-------------------------|---------------|-------------------|------|-----------------------------|--------------|--------------------|--------------------|
| <u>送信F</u> ;            | メイン認証DKIM     | - www.pi-pe.co.jp | なりすま | ミレメールの                      | あ止に リメー      | ールが受 <u>これらの広告</u> | <u>HEDDAZ</u>  < > |
|                         | アーカイブ         | 迷惑メールを報告          | 削除   | 移動▼                         | ラベルマ         | その他の操作▼            | 更新                 |
|                         | _             |                   |      |                             |              | -                  | 1-4/4件             |
| 1                       | 自分            |                   | tes  | t mail - T                  | his is a tes | t mail. テストメー      | 10:29              |
|                         | Gmail チーム     |                   | 色1   | 色やテーマを使って Gmail のデザインをE     |              |                    | 11月9日              |
|                         | 🔓 Gmail チーム   |                   | 連續   | 連絡先と古いメールをインボート - Yahoo!    |              |                    | 11月9日              |
| And and a second second | 🗒 🌐 Gmail チーム |                   |      | Gmail を携帯電話で利用する - Access ( |              |                    |                    |

上の図の自分と表示された行をダブルクリックします。
するとメールの中身が表示されます。

これで、確認終了です。

メール送信が可能となりました。

| <u>«受信トレイに戻る</u>                 | アーカイブ    | 迷惑メールを報告       | 削除          | 移動▼  |
|----------------------------------|----------|----------------|-------------|------|
| test ≅ar⊮r∣×                     |          |                |             |      |
|                                  | 詳細を      | 表示 11:32 (4分前) | <b>5</b> iz | 18 🔻 |
| This is a test mail<br>これはテストメール | ।<br>एउ. |                |             |      |
| ◆返信 →転送                          |          |                |             |      |
|                                  |          |                |             |      |
|                                  |          |                |             |      |

## Gmail でラベルの作成

10. 右上の<mark>ラベル</mark>をクリックします。

| 移動▼ ラベル▼ |    |  |
|----------|----|--|
| 1        | Q  |  |
| friend   |    |  |
| ロプライベー   | -ŀ |  |
| □仕事      |    |  |
| □ 旅行     |    |  |
| 1 領収書    |    |  |
| 新規作成     |    |  |
| ラベルの管    | 理  |  |

11. 空欄に tsu と入力します。

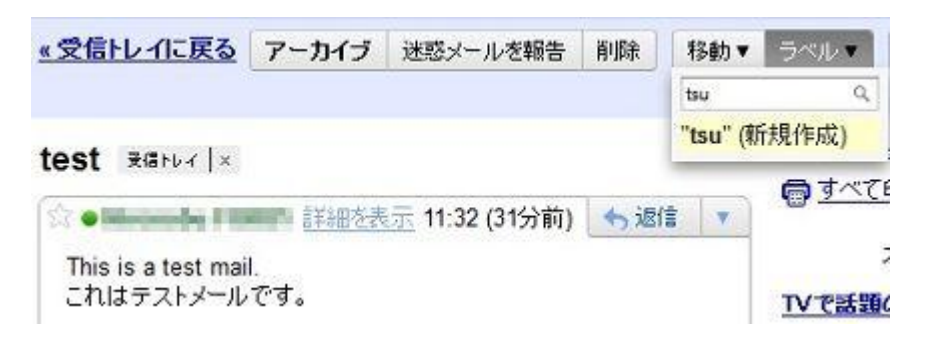

12. "tsu"(新規作成)をクリックします。

| 移動▼                   | ラベル・ |
|-----------------------|------|
| tsu                   | Q    |
| <mark>"tsu"</mark> (新 | 視作成) |

13. 作成したラベル名 tsu が件名 test の横と、左のメール操作画面に表示されます。

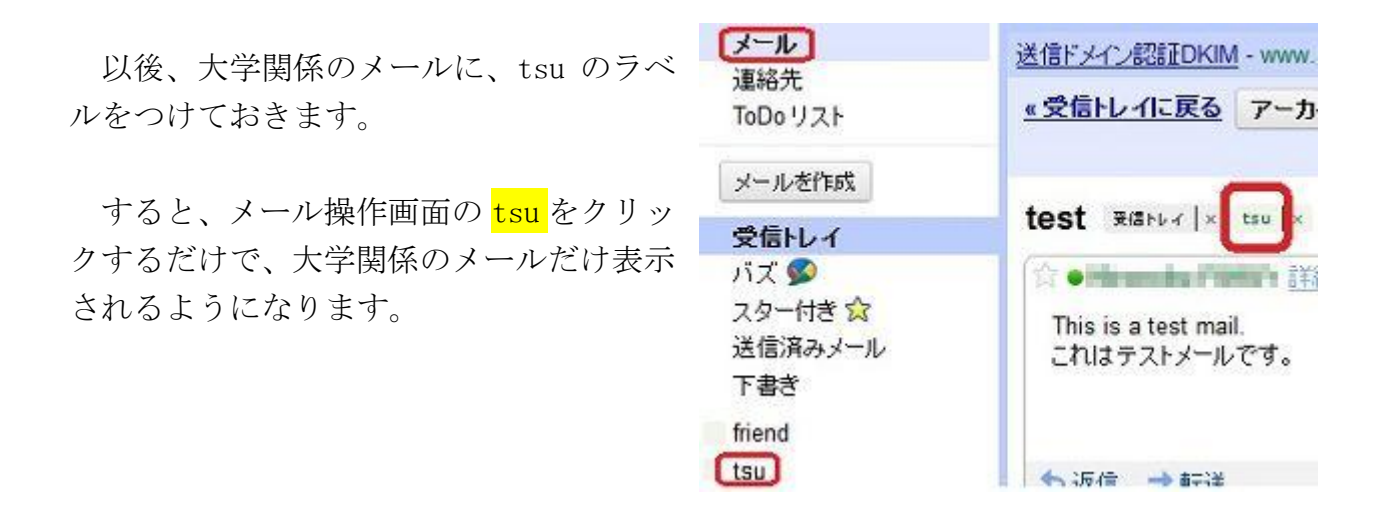

すべて表示させるには、<mark>メール</mark>をクリックします。